### Manuel d'utilisation du livre de caisse

Cette APP a été spécialement développée pour les ménages privés. Il peut être utilisé sans licence et est gratuit.

Votre PC doit avoir Windows 7, Windows 8 ou Windows 10 et avoir installé Office 2010 ou supérieur pour que toutes les fonctions puissent fonctionner.

Téléchargez ce manuel et l'APP associée (programme en VBA) depuis mon site Web privé ; <u>https://www.tiggi.ch/kassabuch.html</u>

La toute première fois que vous ouvrez l'APP (fichier Excel), vous serez invité à confirmer que vous souhaitez activer l'édition (parce que téléchargé depuis Internet). Vous devez également confirmer que vous souhaitez activer le contenu (il s'agit d'une marque de sécurité VBA).

Les 2 photos suivantes montrent à quoi cela ressemble.

Le fichier ouvert est actuellement toujours dans le dossier de téléchargement.

Après cela, vous devez immédiatement enregistrer le fichier dans le dossier de votre choix et nommer le fichier comme vous le souhaitez. Assurez-vous que vous pouvez retrouver le fichier.

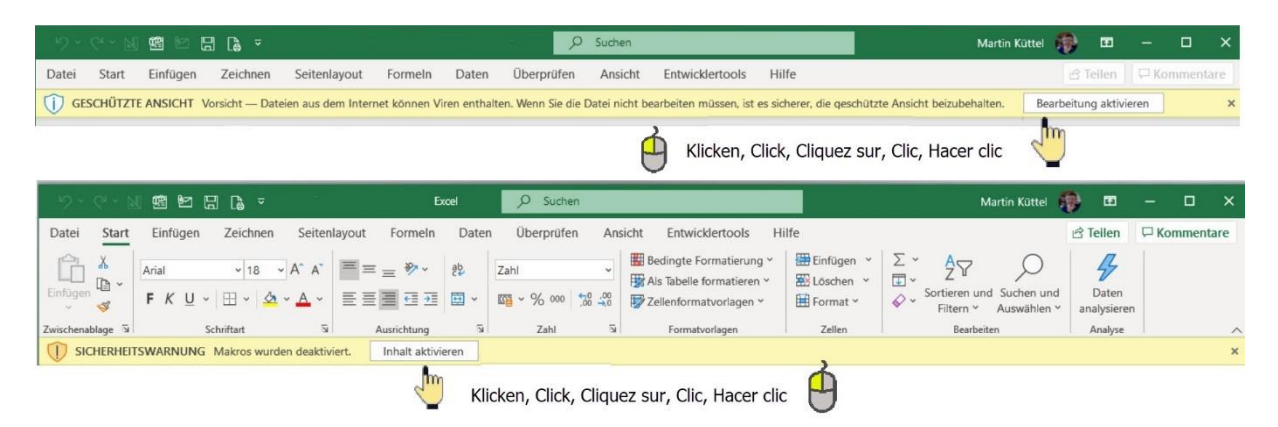

Les données présentées dans la description sont fictives et saisies uniquement à titre d'explication. L'APP est créée en 5 langues, principalement traduites avec Google. De pour l'allemand, En pour l'anglais, Fr pour le français, It pour l'italien et Es pour l'espagnol.

# Inhalt

| Manuel d'utilisation du livre de caisse 1                                |
|--------------------------------------------------------------------------|
| Général3                                                                 |
| Construire une table de livre de caisse 4                                |
| Saisir les revenus et les dépenses 4                                     |
| Modifier les revenus, les dépenses5                                      |
| Date de modification5                                                    |
| Réinitialiser les entrées5                                               |
| Calculer le total mensuel6                                               |
| Corriger ou supprimer des dépenses, des revenus é                        |
| Exécuter des commandes 8                                                 |
| Recherche                                                                |
| Trier                                                                    |
| Renommer la catégorie et ajuster la description                          |
| Gérer les textes du compte 10                                            |
| Créer un nouveau texte de compte10                                       |
| Modifier le texte du compte                                              |
| Supprimer le texte du compte11                                           |
| Analyse des comptes11                                                    |
| Imprimer le livre de caisse ou le total mensuel13                        |
| Table de livre de caisse; créer nouveau, supprimer, enregistrer       14 |
| Info-APP15                                                               |

### Général

L'APP est facile à utiliser et fonctionne comme décrit dans les chapitres suivants. L'APP utilise des boîtes de dialogue (souvent aussi appelées formes ou formulaires) pour saisir des données.

Pointe ; Dans chaque boîte de dialogue, il y a une zone de texte qui s'adapte à la fonction de survol de la souris, c'est-à-dire que pour accéder à chaque objet, il y a une explication de ce que fait le bouton, l'étiquette ou le champ de texte pour une fonction qui apparaît lorsque vous passez la souris dessus pour piloter l'objet.

Certaines fonctions sont contrôlées par la couleur et peuvent être exécutées directement en cliquant sur la ligne colorée. C'est ça;

- Ajuster les revenus (bleu clair)
- Dépenses correctes (rose)
- Saisir une nouvelle réservation (jaune)

Bleu foncé avec du texte blanc, des boîtes de dialogue ouvertes telles que le menu, le texte du compte, la catégorie, la navigation

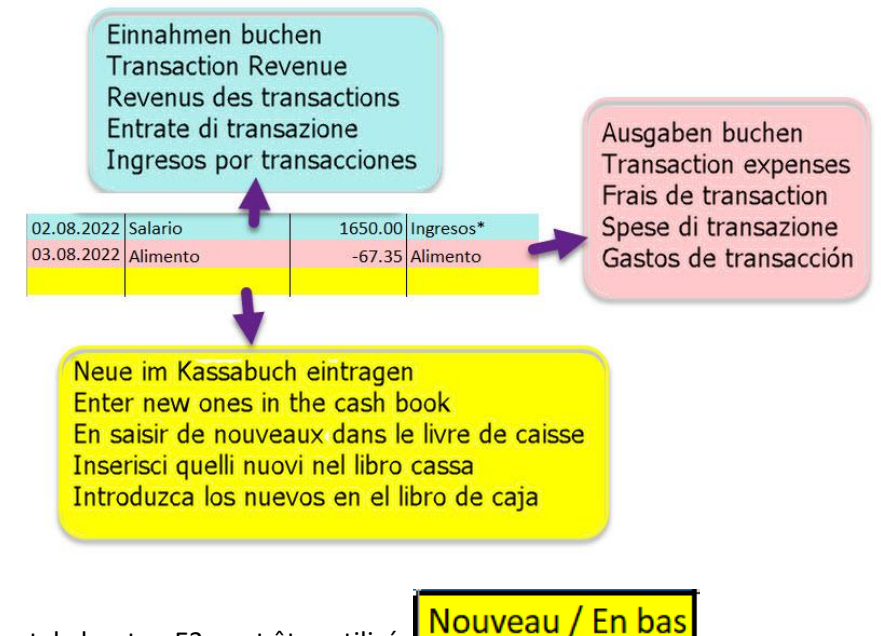

Alternativement, le bouton E3 peut être utilisé.

| (  | Befehle<br>Comands<br>Commandes |                                                                        |                                      |                                                                                                    |                | zum Ende / to the end / jusqu'à la fin / all'estremità / hasta el final |             |      |         |         |         |         |         |         |          |          |      |      |      |
|----|---------------------------------|------------------------------------------------------------------------|--------------------------------------|----------------------------------------------------------------------------------------------------|----------------|-------------------------------------------------------------------------|-------------|------|---------|---------|---------|---------|---------|---------|----------|----------|------|------|------|
|    | Comandi                         |                                                                        |                                      |                                                                                                    |                | zum Beginn / at the Beginn / au début / all'inizio / al principio       |             |      |         |         |         |         |         |         |          |          |      |      |      |
|    |                                 |                                                                        | Comar                                | ndos                                                                                                    |                |                                                                         |             |      |         |         |         |         |         |         |          |          |      |      |      |
| 4  | A                               | В                                                                      | C                                    | D                                                                                                    | E              | F                                                                       | G           | Н    | . I.    | J       | К       | L       | М       | N       | 0        | Р        | Q    | R    | S    |
| 1  | -                               | Sprache                                                                | Info                                 | Analyse                                                                                                    | Drucke         | Kassa Test                                                              | 18750 0     | 0.00 | 3494.65 | 3454.50 | 2727.60 | 3420.70 | 3162.90 | 2902.75 | 1130.60  | -1543.20 | 0.00 | 0.00 | 0.00 |
| 2  | Suchen                          | Konto                                                                  | Sort                                 | Kategorie                                                                                                    | Neue Blatt     | Kategorie                                                               | Total / Top | Jan  | Feb.    | Mrz.    | Apr     | Mai     | Juni    | Juli    | Aug.     | Sept.    | Okt  | Nov. | Dez  |
| 3  | Datum                           | Kontotext                                                              | Betrag                               | Kategorie                                                                                                    | Neu / Ans Ende | Eipnahmen*                                                              | 26209.60    | 0.00 | 3600.00 | 3600.00 | 3550.00 | 3456.00 | 3556.00 | 3600.00 | 4847.60  | 0.00     | 0.00 | 0.00 | 0.00 |
| 4  | 10.02.2022                      | Gehalt                                                                 | 3600.00                              | Einnahmen*                                                                                                    | Deutsch        | Ausbildung                                                              | 0.00        | 0.00 | 0.00    | 0.00    | 0.00    | 0.00    | 0.00    | 0.00    | 0.00     | 0.00     | 0.00 | 0.00 | 0.00 |
| 5  | 15.02.2022                      | Telefon                                                                | -105.35                              | Kommunikation                                                                                                    |                | Nicht Nahrungsmittel                                                    | 0.00        | 0.00 | 0.00    | 0.00    | 0.00    | 0.00    | 0.00    | 0.00    | 0.00     | 0.00     | 0.00 | 0.00 | 0.00 |
| 6  | 01.03.2022                      | Gehalt                                                                 | 3600.00                              | Einnahmen*                                                                                                    |                | ssen                                                                    | -349.15     | 0.00 | 0.00    | 0.00    | 0.00    | -35.30  | 0.00    | -97.30  | -216.55  | 0.00     | 0.00 | 0.00 | 0.00 |
| 7  | 08.03.2022                      | Hypothek                                                               | -89.00                               | Immobilien                                                                                                    |                | nergie                                                                  | -475.85     | 0.00 | 0.00    | 0.00    | 0.00    | 0.00    | -178.00 | -259.65 | -38.20   | 0.00     | 0.00 | 0.00 | 0.00 |
| 8  | 23.03.2022                      | Fahrschein                                                             | -56.50                               | Verkehr                                                                                                    |                | reizeit                                                                 | -1250.20    | 0.00 | 0.00    | 0.00    | -75.40  | 0.00    | 0.00    | 0.00    | -1174.80 | 0.00     | 0.00 | 0.00 | 0.00 |
| 9  | 02.04.2022                      | Gehalt                                                                 | 3550.00                              | Einnahmen*                                                                                                    |                | Vertanlagen                                                             | -500.00     | 0.00 | 0.00    | 0.00    | 0.00    | 0.00    | 0.00    | 0.00    | -500.00  | 0.00     | 0.00 | 0.00 | 0.00 |
| 10 | 10.04.2022                      | Mieten                                                                 | -747.00                              | Immobilien                                                                                                    |                | Kommunikation                                                           | -340.10     | 0.00 | -105.35 | 0.00    | 0.00    | 0.00    | 0.00    | -97.30  | -137.45  | 0.00     | 0.00 | 0.00 | 0.00 |
| 11 | 13.04.2022                      | Ereigniss                                                              | -75.40                               | Freizeit                                                                                                    |                | Pflege                                                                  | -1543.20    | 0.00 | 0.00    | 0.00    | 0.00    | 0.00    | 0.00    | 0.00    | 0.00     | -1543.20 | 0.00 | 0.00 | 0.00 |
| 12 | 27.04.2022                      | Kleider / Schuhe                                                       | -342.00                              | Non-Food                                                                                                    |                | Verkehr                                                                 | -56.50      | 0.00 | 0.00    | -56.50  | 0.00    | 0.00    | 0.00    | 0.00    | 0.00     | 0.00     | 0.00 | 0.00 | 0.00 |
| 15 | 06.05.2022                      | Gehalt                                                                 | 3456.00                              | Einnahmen*                                                                                                    |                | Versicherungen                                                          | 0.00        | 0.00 | 0.00    | 0.00    | 0.00    | 0.00    | 0.00    | 0.00    | 0.00     | 0.00     | 0.00 | 0.00 | 0.00 |
| 14 | 10.05.2022                      | Lebensmittel                                                           | -35.30                               | Essen                                                                                                    |                | Spenden                                                                 | 0.00        | 0    | 0.00    | 0.00    | 0.00    | 0.00    | 0.00    | 0.00    | 0.00     | 0.00     | 0.00 | 0.00 | 0.00 |
| 15 | 13.06.2022                      | Mieten                                                                 | -108.00                              | Immobilien                                                                                                    |                | Nobilien                                                                | 0.00        | 0    | 0       | 0       | 0       | 0       | 0       | 0       | 0        | 0        | 0    | 0    | 0    |
| 16 | 14.06.2022                      | Gehalt                                                                 | 3556.00                              | Einnahmen*                                                                                                    |                | Immobilien                                                              | -1494.10    | 0.00 | 0.00    | -89.00  | -747.00 | 0.00    | -215.10 | -243.00 | -200.00  | 0.00     | 0.00 | 0.00 | 0.00 |
| 17 | 15.06.2022                      | Hypothek                                                               | -107.10                              | Immobilien                                                                                                    |                | teuer                                                                   | -1450.00    | 0.00 | 0       | 0       | 0       | 0       | 0       | 0       | -1450    | 0        | 0    | 0    | 0    |
| 18 | 29.06.2022                      | Tanken                                                                 | -178.00                              | Energie                                                                                                    |                | Verschiedenes                                                           | 0.00        | 0.00 | 0.00    | 0.00    | 0.00    | 0.00    | 0.00    | 0.00    | 0.00     | 0.00     | 0.00 | 0.00 | 0.00 |
|    | Diar                            | Kassabuch<br>Cash Book<br>Journal de<br>io del libro<br>Diario del lib | nal<br>nal<br>se<br>ontantri<br>caja | Monatssummen / Kategorie<br>Monthly Totals /Category<br>Totaux mensuels / Catégorie<br>Totale mensili / Categoria<br>Totales mensuales/ categoria |                |                                                                         |             |      |         |         |         |         |         |         |          |          |      |      |      |

### Construire une table de livre de caisse

Dans cet affichage, vous avez toujours un aperçu de l'état de votre comptabilité. La fonction analyses comte textes est disponible pour les détails.

### Saisir les revenus et les dépenses

Pour ce faire, cliquez sur la ligne du bas (fond jaune) dans le livre de caisse et la boîte de dialogue suivante s'ouvre (par exemple une écriture de frais).

| Livre de caisse créer une nouvelle entrée dans Kassa Test [francês]              | Livre de caisse créer une nouvelle entrée dans Kassa Test [francês] X |                                                                        |  |  |  |  |  |
|----------------------------------------------------------------------------------|-----------------------------------------------------------------------|------------------------------------------------------------------------|--|--|--|--|--|
| Expenditure Income                                                               | strer Fermer                                                          | Changer les dépenses                                                   |  |  |  |  |  |
| Texte de compte et note facultative                                              |                                                                       | Texte de compte et note facultative                                    |  |  |  |  |  |
| texte de compte                                                                  |                                                                       | texte de compte Aliments                                               |  |  |  |  |  |
| Remarque                                                                         |                                                                       | Remarque Mas y Mas                                                     |  |  |  |  |  |
| Catégorie                                                                        |                                                                       | Catégorie Aliments                                                     |  |  |  |  |  |
| Description                                                                      |                                                                       | Description Boissons / nourriture / fournitures d'urgence / restaurant |  |  |  |  |  |
| Créez une nouvelle transaction de dépense.<br>Préparez la prochaine transaction. | Supprimer                                                             | En saisir de nouveaux dans le livre de caisse. Supprimer               |  |  |  |  |  |

La première étape consiste à choisir les revenus ou les dépenses.

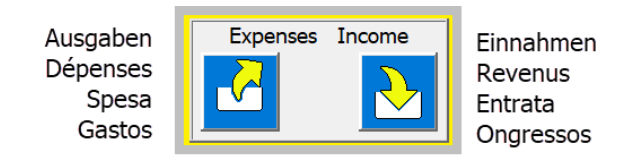

#### Cliquez sur le bouton que vous voulez

Ensuite, la boîte de dialogue avec les options d'entrée est présentée ; Prix d'achat, date et texte du compte (éventuellement, une note peut également être saisie).

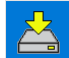

Le bouton enregistre les données dans le livre de caisse.

La boîte de dialogue est immédiatement préparée à nouveau pour l'entrée suivante. Vous pouvez donc traiter plusieurs processus les uns après les autres.

Après chaque saisie, le solde du livre de caisse est recalculé et saisi dans la cellule C1 du haut. La somme des catégories individuelles est également calculée automatiquement et saisie dans le mois respectif.

#### Modifier les revenus, les dépenses

#### Date de modification

La date est toujours automatiquement réglée sur le jour actuel par l'APP.

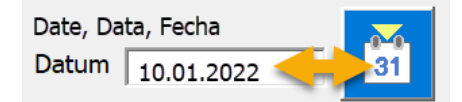

Cependant, il peut être modifié en cliquant sur le bouton à droite à l'aide de l'outil calendrier.

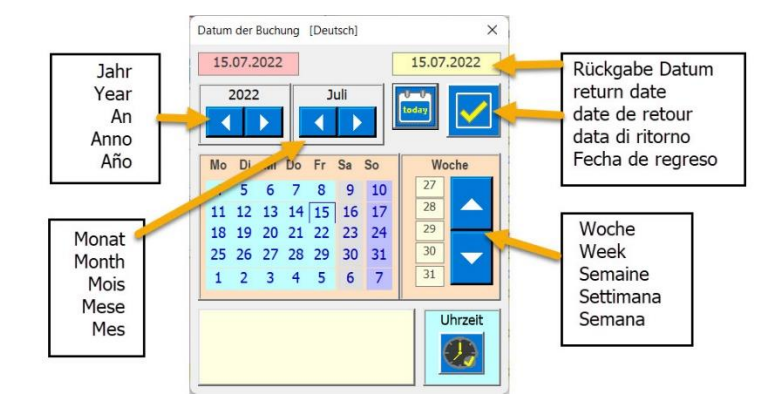

Cliquer sur ce bouton ramène la date sélectionnée dans la boîte de dialogue du livre de caisse.

#### Réinitialiser les entrées

Si vous avez fait un mauvais choix, par exemple des revenus au lieu de dépenses, il y a le bouton Annuler. Si vous cliquez dessus, la boîte de dialogue revient à la position de départ et vous pouvez recommencer.

Vous pouvez également saisir plusieurs entrées à la suite sans fermer la boîte de dialogue. A chaque

épargne, les données sont saisies dans le livre de caisse

Lorsque toutes les nouvelles entrées ont été créées, fermez la boîte de dialogue avec le bouton

La boîte de dialogue disparaît et une ligne jaune s'insère en bas du livre de caisse.

PS le bouton de fermeture ferme la boîte de dialogue sans apporter de modifications au livre de caisse, mais la largeur de la colonne est ajustée au contenu de la cellule. Cela garantit que tous les contenus des cellules sont toujours entièrement visibles.

#### Calculer le total mensuel

| Menü öffnen    | 4291.70 | 0.00 | 0.00 | 0.00 | 0.00 | 0.00 | 0.00 | 4291 | .70 | 0.00 | 0.00 | 0.00 | 0.00 | 0.00 |
|----------------|---------|------|------|------|------|------|------|------|-----|------|------|------|------|------|
| catégorie      | Summe   | Jan  | Feb  | Mär  | Apr  | Mai  | Jun  | Jul  | 2   | Aug  | Sep  | Okt  | Nov  | Dez  |
| Einnahmen*     | 5570.00 |      | 0.00 | 0.00 | 0.00 | 0.00 | 0.00 |      |     | 0.00 | 0.00 | 0.00 |      | 0    |
| Ausbildung     | 0.00    | 0.00 | 0.00 | 0.00 | 0.00 | 0.00 | 0.00 | C    | 00  | 0.00 | 0.00 | 0.00 | 0.00 | 0.00 |
| Non-Food       | 0.00    | 0.00 | 0.00 | 0.00 | 0.00 | 0.00 | 0.00 | C    | 00  | 0.00 | 0.00 | 0.00 | 0.00 | 0.00 |
| Essen          | -97.30  | 0.00 | 0.00 | 0.00 | 0.00 | 0.00 | 0.00 | -97  | 30  | 0.00 | 0.00 | 0.00 | 0.00 | 0.00 |
| Energie        | -768.00 | 0.00 | 0.00 | 0.00 | 0.00 | 0.00 | 0.00 | -768 | 00  | 0.00 | 0.00 | 0.00 | 0.00 | 0.00 |
| Freizeit       | -114.00 | 0.00 | 0.00 | 0.00 | 0.00 | 0.00 | 0.00 | -114 | 00  | 0.00 | 0.00 | 0.00 | 0.00 | 0.00 |
| Geldanlagen    | 0.00    | 0.00 | 0.00 | 0.00 | 0.00 | 0.00 | 0.00 | C    | 00  | 0.00 | 0.00 | 0.00 | 0.00 | 0.00 |
| Kommunikation  | 0.00    | 0.00 | 0.00 | 0.00 | 0.00 | 0.00 | 0.00 | C    | 00  | 0.00 | 0.00 | 0.00 | 0.00 | 0.00 |
| Pflege         | 0.00    | 0.00 | 0.00 | 0.00 | 0.00 | 0.00 | 0.00 | C    | 00  | 0.00 | 0.00 | 0.00 | 0.00 | 0.00 |
| Verkehr        | -56.00  | 0.00 | 0.00 | 0.00 | 0.00 | 0.00 | 0.00 | -56  | 00  | 0.00 | 0.00 | 0.00 | 0.00 | 0.00 |
| Versicherungen | 0.00    | 0.00 | 0.00 | 0.00 | 0.00 | 0.00 | 0.00 | C    | 00  | 0.00 | 0.00 | 0.00 | 0.00 | 0.00 |
| Spenden        | 0       | 0    | 0.00 | 0.00 | 0.00 | 0.00 | 0.00 | С    | 00  | 0.00 | 0.00 | 0.00 | 0.00 | 0.00 |
| Mobilien       | 0       | 0    | 0    | 0    | 0    | 0    | 0    |      | 0   | 0    | 0    | 0    | 0    | 0    |
| Immobilien     | -243.00 | 0.00 | 0.00 | 0.00 | 0.00 | 0.00 | 0.00 | -243 | 00  | 0.00 | 0.00 | 0.00 | 0.00 | 0.00 |
| Steuer         | 0.00    | 0.00 | 0    | 0    | 0    | 0    | 0    |      | 0   | 0    | 0    | 0    | 0    | 0    |
| Verschiedenes  | 0.00    | 0.00 | 0.00 | 0.00 | 0.00 | 0.00 | 0.00 | o    | .00 | 0.00 | 0.00 | 0.00 | 0.00 | 0.00 |

Cela devrait donner un aperçu du budget mensuel. Tant que le total est positif, il devrait encore y avoir de l'argent.

Les cellules B1/C1/D1 sont utilisées pour le total de toutes les réservations Kassa 2022 3203.90 Saldo

#### Corriger ou supprimer des dépenses, des revenus

Les entrées dans le livre de caisse peuvent être corrigées et sauvegardées à tout moment 트

supprimer 🚺

Cliquez simplement sur la ligne à corriger dans le livre de caisse et la boîte de dialogue suivante apparaîtra.

| Corriger les dépenses du livre de caisse dans Kassa Test X |                                  |                    |  |  |  |  |  |  |  |  |
|------------------------------------------------------------|----------------------------------|--------------------|--|--|--|--|--|--|--|--|
| Changer les dépenses                                       | Langue française                 | Enregistrer Fermer |  |  |  |  |  |  |  |  |
| Texte de compte et note                                    | facultative                      |                    |  |  |  |  |  |  |  |  |
| prix d'achat                                               | 90.20 20.07.2022                 | Date               |  |  |  |  |  |  |  |  |
| texte de compte G                                          | ız                               | •                  |  |  |  |  |  |  |  |  |
| Remarque                                                   |                                  |                    |  |  |  |  |  |  |  |  |
| Catégorie<br>Description Vaca                              | nces / clubs / sports / argent c | de poche / fêtes / |  |  |  |  |  |  |  |  |
| évér                                                       | ements                           |                    |  |  |  |  |  |  |  |  |
|                                                            |                                  | Supprimer          |  |  |  |  |  |  |  |  |

Enregistrer les données corrigées avec la clé

<u>.</u> 1

Pour effacer les données, appuyez sur le bouton

#### Exécuter des commandes

In den Titelzeilen 1 & 2 können die ausführbaren Funktionen durch Klick auf die gewünschte Zelle aktiviert werden. Es öffnet sich der dazu zuständige Funktions-Dialog.

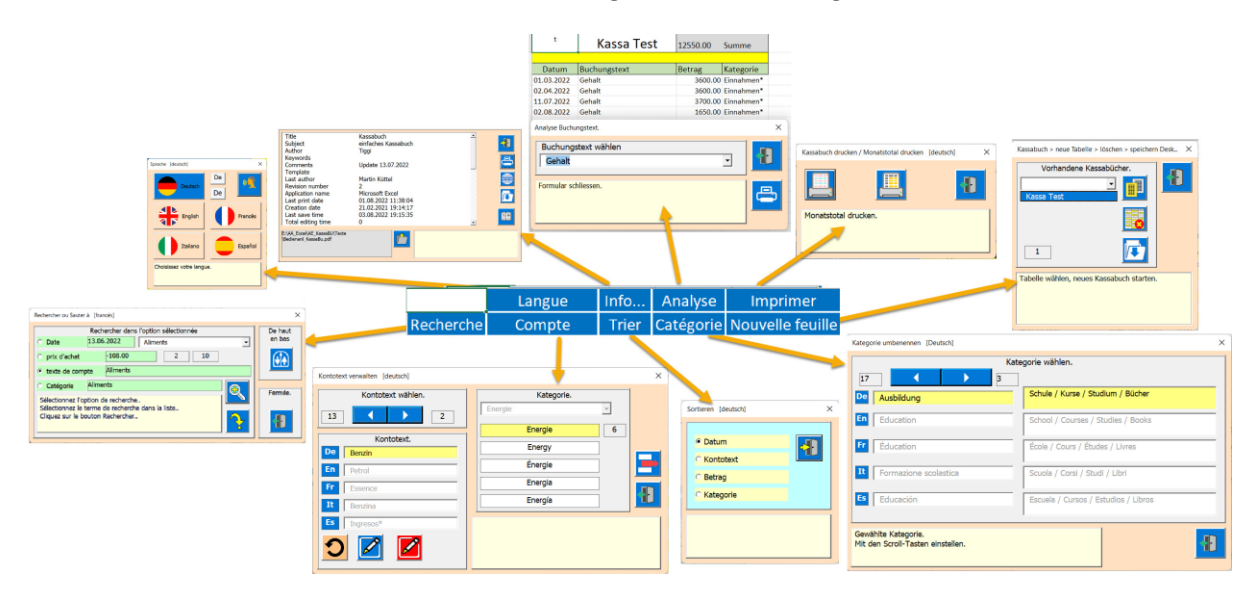

### Recherche

| Rechercher dans le livre de caisse[francés]                                                                                                    | ×      |  |  |  |  |  |  |  |
|----------------------------------------------------------------------------------------------------|--------|--|--|--|--|--|--|--|
| Rechercher dans l'option sélectionnée         Date       15.06.2022         Hypothèque <ul> <li>Image: Selectionnée</li> <li>Image: Selectionnée</li> <li>Image: S</li></ul> |        |  |  |  |  |  |  |  |
| <ul> <li>prix d'achat</li> <li>107.10</li> <li>2</li> <li>18</li> <li>3</li> </ul>                                                                                                    |        |  |  |  |  |  |  |  |
| texte de compte Hypothèque                                                                                                    |        |  |  |  |  |  |  |  |
| Catégorie Propriété                                                                                                    | Eormán |  |  |  |  |  |  |  |
| Aller au résultat trouvé.<br>Ferme la boîte de dialogue et affiche l'entrée.                                                                                                    |        |  |  |  |  |  |  |  |

La recherche se déroule en 4 étapes.

- 1. Choisissez une option.
- 2. Sélectionnez le texte du compte dans la liste.
- 3. Appuyez sur le bouton Rechercher (cette opération peut également être effectuée plusieurs fois jusqu'à ce que l'entrée souhaitée soit trouvée).
- 4. Ouvrez l'entrée sélectionnée.

Si la recherche ne trouve pas d'autre entrée, la recherche recommence à l'entrée du haut.

### Trier

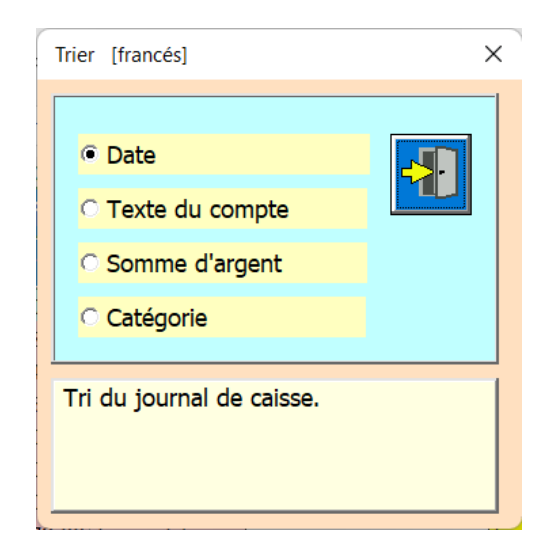

Le paramètre par défaut est ; Trier par date comme d'habitude avec un journal. Mais vous pouvez également trier par texte de compte, montant et par catégorie. Le tri s'effectue directement au changement d'option.

#### Renommer la catégorie et ajuster la description

Vous pouvez résumer les textes de compte dans 16 catégories différentes.

Vous pouvez ouvrir cette fonction soit en cliquant sur la cellule [D2] Category ou ouvert via le menu.

| Renommer la catégorie [Francès]                                   | ×                                    |
|-------------------------------------------------------------------|--------------------------------------|
| choisi                                                            | ssez la catégorie.                   |
| De Ausbildung                                                     | Schule / Kurse / Studium / Bücher    |
| En Education                                                      | School / Courses / Studies / Books   |
| Fr Éducation                                                      | École / Cours / Études / Livres      |
| It Formazione scolastica                                          | Scuola / Corsi / Studi / Libri       |
| Es Educación                                                      | Escuela / Cursos / Estudios / Libros |
| Catégorie sélectionnée.<br>Régler avec les touches de défilement. | 1                                    |

Avec les catégories, vous pouvez déterminer le nom et adapter la description. La description doit expliquer ce que la catégorie comprend.

#### Gérer les textes du compte

Vous pouvez utiliser cette fonction soit en cliquant sur la cellule [B2] account text ou ouvert via le menu.

| 1                                                                             | Manage account text [english]                                           |                             | × |                                                     |
|-------------------------------------------------------------------------------|-------------------------------------------------------------------------|-----------------------------|---|-----------------------------------------------------|
| Ändern<br>Change<br>Change<br>Cambio<br>Cambio                                | Choose account text.       13     2       Account text.     2           | Choose categorie.<br>Energy | - | Löschen<br>Delete<br>Effacer<br>Elimona<br>Eliminar |
| Neu erstellen<br>Create new<br>Créer un nouveau<br>Crear nuovo<br>Crear nuevo | En Petrol<br>Fr Norce<br>It Benzel<br>Tingresos <sup>4</sup><br>D D D D | Energia<br>Energia          | Ð | Schliesse<br>Close<br>Fermer<br>Chiudere<br>Cerra   |

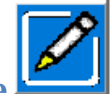

### Créer un nouveau texte de compte

Cela se fait en 4 étapes.

- 1 Saisissez le texte du nouveau compte
- 2 Traduire
- 3 attribuer une catégorie
- 4 enregistrer

| <sup>™</sup> Gérer le texte du compte [Francês] ≻                                                                                                    | Gérer le texte du compte [Francês]                                                                                                    | × |
|----------------------------------------------------------------------------------------------------|----------------------------------------------------------------------------------------------------|---|
| Choisissez le texte du compte.<br>13 2<br>Texte du compte.<br>Choisissez le catégorie.<br>Energie<br>Energie<br>Energia<br>Energia<br>Traduire avec Google. | Choisissez le texte du compte.          13       2         Texte du compte.       Energie         En       Neu         En       Neu         It       Nuovo         Nuevo       Nuevo         Nuevo       Faire un don         It       Nuovo         It       Nuovo | 3 |

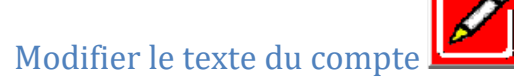

Sélectionnez le texte à modifier à l'aide des touches de défilement puis suivez les trois étapes.

- 1 Modifier le texte du compte
- 2 Traduire
- 3 enregistrer

| Gérer le texte du compte [Francês] X                                                                                                    | Gérer le texte du compte [Francês] X                                                                                                    |
|----------------------------------------------------------------------------------------------------|----------------------------------------------------------------------------------------------------|
| Gérer le texte du compte [Francés] ×  Choisissez le texte du compte.  Choisissez le texte du compte.  Choisissez la catégorie.  Énergie  Facte du compte.  Energie  Energie  Energie  Energie  Energie  Energia  Energia  Energia | Gérer le texte du compte     [Francés]     ×       Choisissez le texte du compte.     Choisissez la catégorie.     3       Texte du compte.     Energie     6       De     Õl     Energy       En     Oil     Energia       It     Olio     Energia |
|                                                                                                    | Aceite                                                                                                    |

#### Supprimer le texte du compte

Il vous suffit de sélectionner le texte à supprimer avec les boutons de défilement puis de cliquer sur le bouton Supprimer.

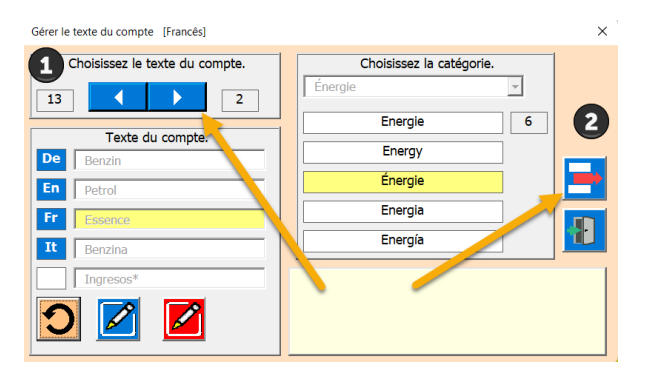

#### Analyse des comptes

Vous pouvez utiliser cette fonction pour totaliser par dépenses ou intrants. Par exemple, vous pouvez savoir combien vous a coûté l'assurance maladie ou combien de nourriture vous avez achetée.

|    | А          | В               | С       | D         |                               | E                                      | F               |        | G              |         | Н |                    | 1     | J        |      | K | C |
|----|------------|-----------------|---------|-----------|-------------------------------|----------------------------------------|-----------------|--------|----------------|---------|---|--------------------|-------|----------|------|---|---|
| 1  |            | Kassa Test      | 349.15  | Total     | A                             | nalyse d                               | lu texte du com | pte.   | [francês]      |         |   |                    |       |          |      | × | : |
| 2  |            |                 |         |           | Choisissez le texte du compte |                                        |                 |        |                |         |   | O Tauta du comunta |       |          |      |   |   |
| 3  | Date       | Texte du compte | Montant | Catégorie |                               |                                        |                 |        |                |         |   | _                  | • Tex | te du co | mpte |   |   |
| 4  | 10.05.2022 | Aliments        | -35.30  | Aliments  |                               | Alin                                   | nents           |        |                |         |   | •                  | • Cat | égorie   |      |   |   |
| 5  | 20.07.2022 | Aliments        | -97.30  | Aliments  |                               |                                        |                 |        |                |         |   |                    |       | 90110    |      |   |   |
| 6  | 03.08.2022 | Aliments        | -67.35  | Aliments  |                               |                                        |                 |        |                |         |   |                    |       |          |      |   |   |
| 7  | 05.08.2022 | Aliments        | -54.60  | Aliments  |                               | Choicico                               | coz un álámon   | t dan  | s la listo ciu | doccure |   |                    |       | 1        |      |   |   |
| 8  | 11.08.2022 | Aliments        | -36.00  | Aliments  |                               | Les vale                               | eurs trouvées s | ont li | istées         | Jessus. | • |                    |       | l Æ      | L    |   |   |
| 9  | 13.08.2022 | Aliments        | -23.90  | Aliments  |                               | et dépenses resp. revenus additionnés. |                 |        |                |         |   |                    | 211   |          |      |   |   |
| 10 | 16.08.2022 | Aliments        | -34.70  | Aliments  | -                             |                                        |                 |        |                |         |   |                    |       |          |      |   |   |
| 11 |            |                 |         |           |                               |                                        |                 |        |                |         |   |                    |       |          |      |   |   |

|    | А          | В                           | С        | D        | E                                      | F               | G                  | Н   | I                         | J         |  |
|----|------------|-----------------------------|----------|----------|----------------------------------------|-----------------|--------------------|-----|---------------------------|-----------|--|
| 1  |            | Kassa Test                  | 1543.20  | Total    | Analyse du texte d                     | u compte. [fra  | incês]             |     |                           | ×         |  |
| 2  |            |                             |          |          | Choisissez C                           | atégorie        | 0.7.1              |     |                           |           |  |
| 3  | Date       | Texte du compte             | Montant  | Catégo   |                                        | j               |                    |     |                           | du compte |  |
| 4  | 06.09.2022 | Service de soins infirmiers | -1465.00 | Allaitem | Allaitemen                             | t               |                    | -   | <ul> <li>Catéo</li> </ul> | orie      |  |
| 5  | 06.09.2022 | Service de soins infirmiers | -78.20   | Allaitem |                                        |                 |                    |     | o catog                   |           |  |
| 6  |            |                             |          |          |                                        |                 |                    |     |                           |           |  |
| 7  |            |                             |          |          | Choisisson un ál                       | émont dans la   | listo si dossu     |     | - 1                       |           |  |
| 8  |            |                             |          |          | Les valeurs trou                       | vées sont listé | nste u-dessu<br>es | 15. |                           |           |  |
| 9  |            |                             |          |          | et dépenses resp. revenus additionnés. |                 |                    |     |                           |           |  |
| 10 |            |                             |          |          |                                        |                 |                    |     |                           |           |  |
| 11 |            |                             |          |          |                                        |                 |                    |     |                           |           |  |

Chaque fois que vous passez d'une entrée à la suivante, les entrées sont recherchées, totalisées et réénumérés.

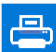

L'impression est la même que pour le livre de caisse. Un aperçu s'affiche en premier, que vous pouvez imprimer ou refermer la vue.

Description dans le chapitre suivant.

#### Imprimer le livre de caisse ou le total mensuel

Les deux options d'impression se font via le menu et le bouton

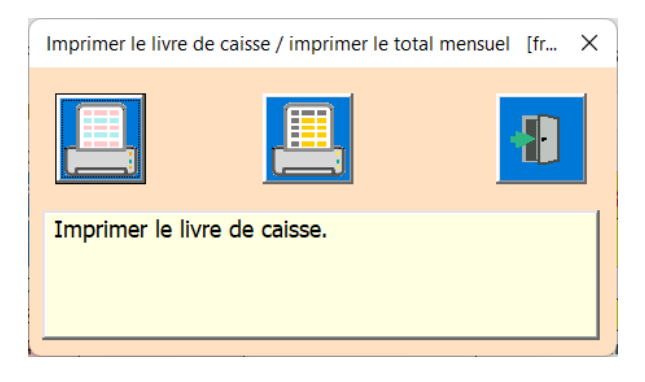

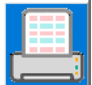

Cette touche imprime le livre de caisse.

L'APP prépare l'impression et affiche ensuite un aperçu avant impression.

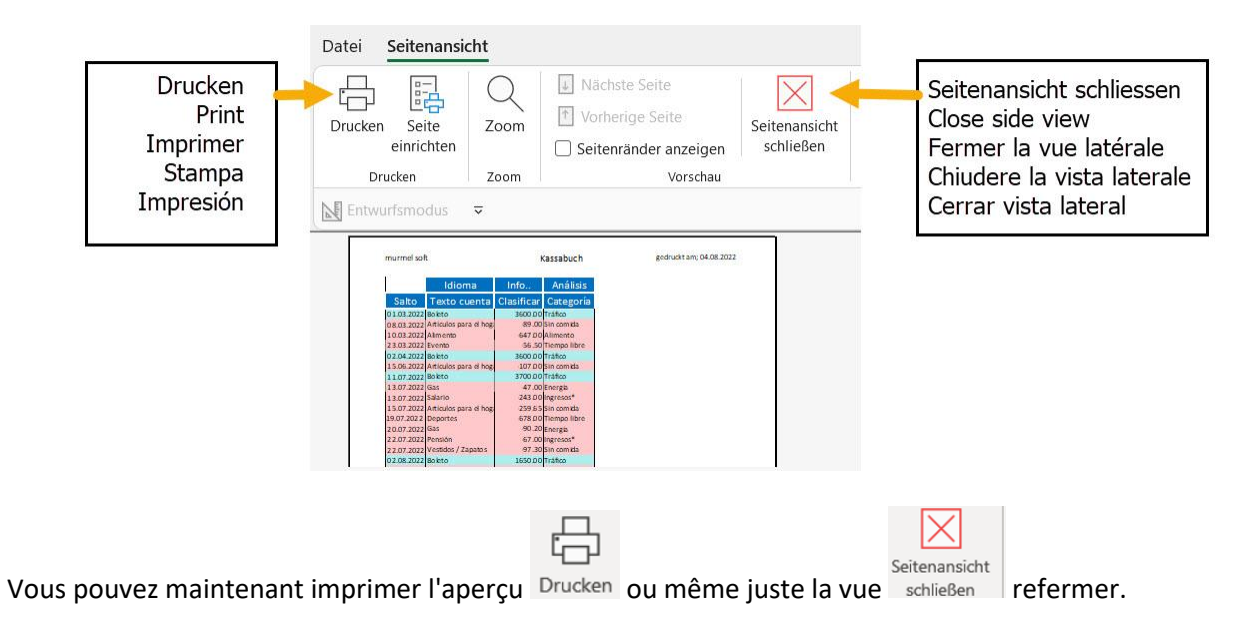

Cette touche imprime les totaux mensuels par catégorie.

### Table de livre de caisse; créer nouveau, supprimer, enregistrer

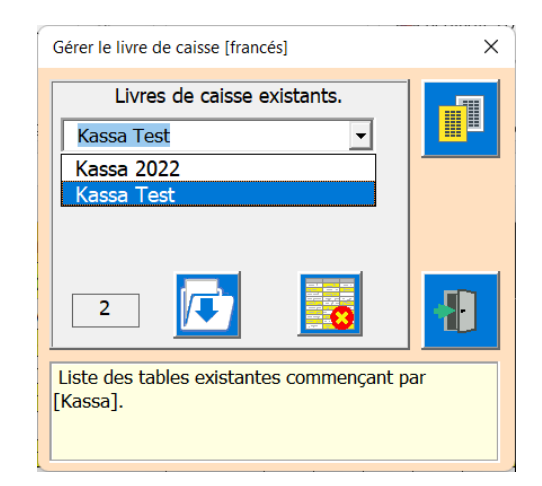

Les condition :

Au moins un livre de caisse doit rester dans le fichier, sinon une partie du code disparaîtrait et le fichier ne fonctionnerait plus.

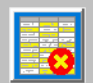

Le bouton Supprimer n'apparaît que s'il y a plus d'une table. Si aucune table n'est sélectionnée, aucune fonction ne peut être exécutée.

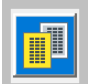

Avec ce bouton, vous créez un autre livre de caisse.

Il est recommandé de tenir un livre de caisse pour chaque exercice afin de pouvoir comparer les années entre elles.

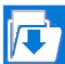

Utilisez le bouton Enregistrer pour créer un tableau Excel sur le bureau, par exemple **avant de supprimer le tableau.** 

### **Info-APP**

Vous pouvez utiliser cette fonction pour afficher des informations sur l'APP.

| Informations sur le logiciel [francés]                                                           |                                                                                           | × |
|--------------------------------------------------------------------------------------------------|-------------------------------------------------------------------------------------------|---|
| Title<br>Subject<br>Author<br>Keywords<br>Comments<br>Template<br>Last author<br>Revision number | Kassabuch<br>einfaches Kassabuch<br>Tiggi<br>Update 13.07.2022<br>Martin Küttel<br>2      |   |
| Application name<br>Last print date<br>Creation date<br>Last save time<br>Total editing time     | Microsoft Excel<br>05.08.2022 15:24:49<br>21.02.2021 19:14:17<br>06.08.2022 12:31:02<br>0 |   |
| E:\AA_Excel\AE_KassaBU\Texte<br>\Bedienanl_KassaBu.pdf                                           |                                                                                           |   |

Vous pouvez utiliser le bouton pour ouvrir le mode d'emploi.

Pour ce faire, cependant, le chemin où se trouve le fichier PDF doit être saisi avec le bouton . Vous devez adapter ce chemin à votre appareil.

Utilisez le bouton Enregistrer pour créer un tableau Excel sur le bureau, par exemple avant de supprimer le tableau.

Auteur du guide de l'utilisateur ENDE ; Martin Kuettel dimanche 12 juillet 2022